## Médiabox beállítási segédlet a Siketek és Nagyothallók, valamint a Látássérültek részére

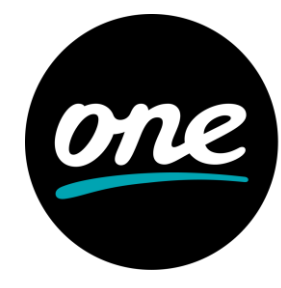

minden pillanat számít Médiabox beállítási segédlet a Siketek és Nagyothallók, valamint a Látássérültek részére Nagyothalló feliratozás és audionarráció beállításai - Interaktív médiabox esetén

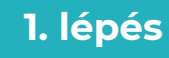

(0) 2

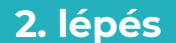

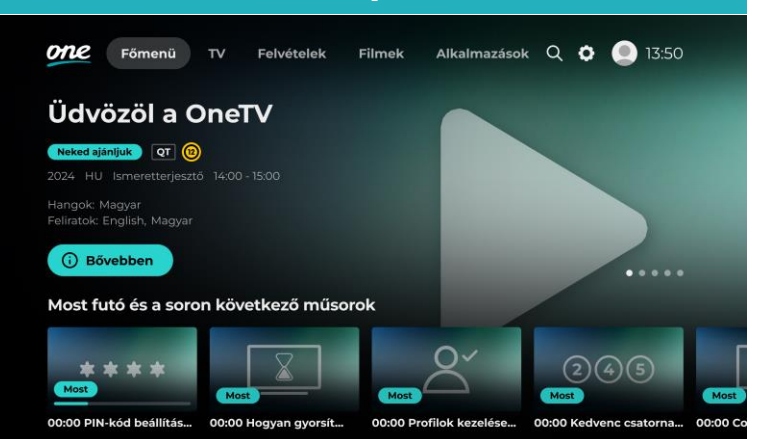

A jobbra, balra, fel és le nyilak segítségével válaszd ki a BEÁLLÍTÁSOK menüpontot. Belépéshez nyomd meg az OK gombot.

| _ | 1 |     |
|---|---|-----|
|   | e | oes |
|   |   |     |

| Geállítások                     |   |                                     | 16:32 |
|---------------------------------|---|-------------------------------------|-------|
| PIN SmartTV                     | > | <b>Hangok</b><br>Magyar / Hungarian | >     |
| Csatornalista kezelése          | > | Feliratok<br>Ki                     | >     |
| Hangok és feliratok             | > |                                     |       |
| Nyilatkozatok és hozzájárulások | > |                                     |       |
| Elérhető tárhely                | > |                                     |       |
| Videósegédlet a használatról    | > |                                     |       |

A le és fel nyilakkal léptetve válaszd ki a HANGOK ÉS FELIRATOK menüpontot, majd a jobbra, balra nyilakkal a HANGOK, vagy az FELIRATOK lehetőséget. Ezt követően nyomd meg az OK gombot.

Nyomd meg a Mediabox távirányítóján a HOME/MENÜ gombot.

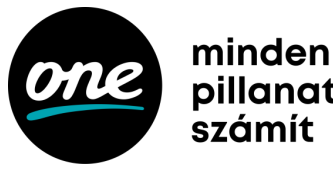

pillanat

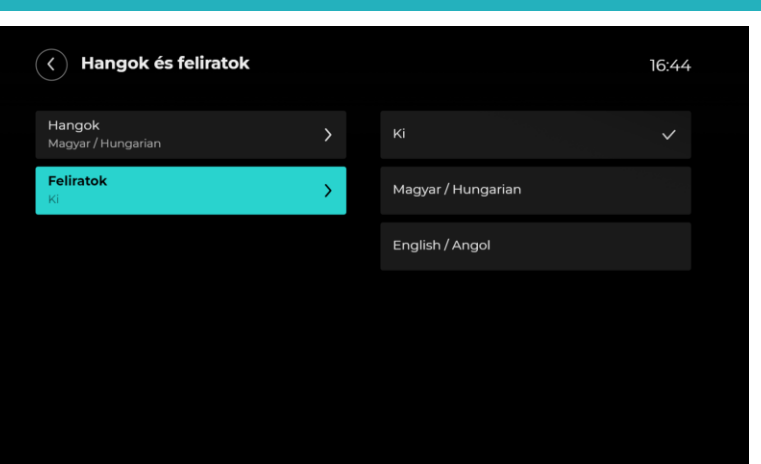

#### 4. lépés

A jobbra, balra nyilakkal válaszd ki az általad preferált beállítást, majd ismételten nyomd meg az OK gombot.

Ezzel beállítottuk a funkciót. Kilépéshez nyomd meg a VISSZA, vagy az EXIT gombot.

Médiabox beállítási segédlet a Siketek és Nagyothallók, valamint a Látássérültek részére Képernyőolvasó beállítása – One TV alkalmazás esetén

A One TV applikációval nem kell lemaradnod a legfontosabb focimeccsről vagy kedvenc sorozatodról, mert ezeket mobilról is élőben nézheted, megállíthatod vagy visszatekerheted. Ha mégis később néznél meg valamit, felvételeidet az applikációval bármilyen eszközről beütemezheted, sőt a Műsorvisszajátszóval az elmúlt hét adásaiból is válogathatsz.

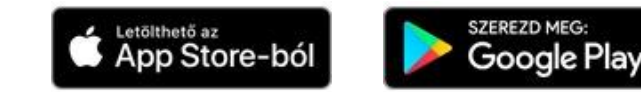

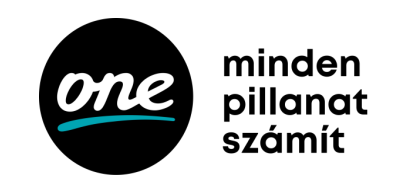

| 1. lépés                                                          |                                                                                                    |                                                                                                    |  |  |  |
|-------------------------------------------------------------------|----------------------------------------------------------------------------------------------------|----------------------------------------------------------------------------------------------------|--|--|--|
| Android                                                           |                                                                                                    | iOS                                                                                                    |  |  |  |
| ÷                                                                 | Settings Accessibility Accessibility                                                                                                    | CAccessibility VoiceOver                                                                                                    |  |  |  |
| Accessibility                                                     | your individual needs. VISION ViceOver On >                                                                                                    | VoiceOver<br>VoiceOver speaks items on the screen:<br>- Tap once to select an item.<br>- Double-tap to activate the selected item. |  |  |  |
| Downloaded apps                                                   | Zoom         Off >           Image: Magnifier         Off >                                                                                                    | Learn more<br>SPEAKING RATE                                                                                                    |  |  |  |
| Off Irue Phone                                                    | AA     Display & Text Size     >       Image: Construction of the state of the state of the | Speech                                                                                                    |  |  |  |
| Screen reader                                                     | Spoken Content         >           Audio Descriptions         Off                                                                                                    | Braille VoiceOver Recognition                                                                                                    |  |  |  |
| Display                                                           | PHYSICAL AND MOTOR                                                                                                    | Verbosity 2                                                                                                    |  |  |  |
| Text and display                                                  | Face ID & Attention     >       B     Switch Control     Off >                                                                                                    | Commands                                                                                                    |  |  |  |
| Extra dim<br>Dim screen beyond your phone's<br>minimum brightness | Voice Control     Off >       Side Button     >                                                                                                    | Activities 22                                                                                                    |  |  |  |
| O Dark theme<br>Will never turn on automatically                  | Apple TV Remote     >       Keyboarde     >                                                                                                    | Rotor Actions                                                                                                    |  |  |  |

Kapcsold be mobilkészülékeden a képernyőolvasó funkciót.

 iOS-en ezt a Beállítások > Kisegítő lehetőségek > VoiceOver menüben tudod bekapcsolni, Androidon pedig a Beállítások > Kisegítő lehetőségek > TalkBack bekapcsolásával.
 Tipp: iOS-en Siri, Androidon Google Assistant hangvezérlő utasításával is be- illetve kikapcsolhatod a képernyőolvasót.

2. lépés

Ezután lépj be és böngéssz a One TV applikációba a képernyőolvasó segítségével.

Médiabox beállítási segédlet a Siketek és Nagyothallók, valamint a Látássérültek részére Nagyothalló feliratozás és audionarráció beállításai – KAON HD KCF900SA médiabox esetén

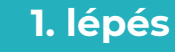

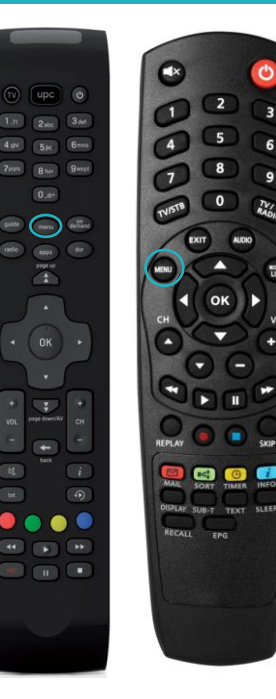

Nyomd meg a Mediabox távirányítóján a MENÜ gombot.

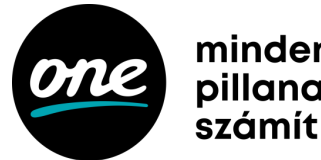

### minden pillanat

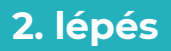

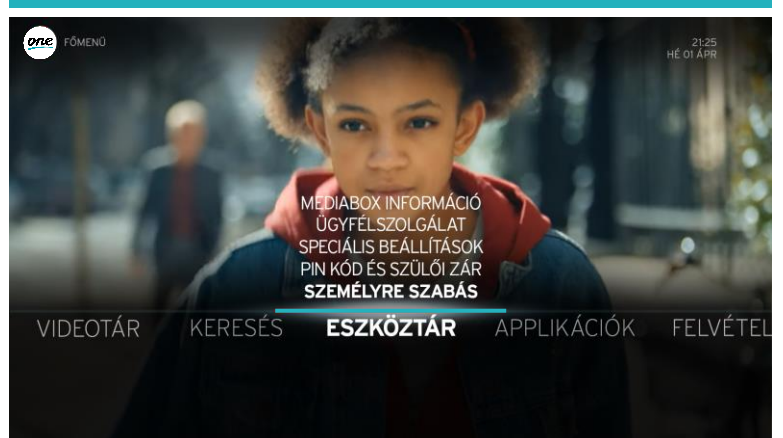

A jobbra, vagy balra nyilak segítségével navigálj az ESZKÖZTÁR menüponthoz, majd a le és fel nyilakkal válaszd ki a SPECIÁLIS BEÁLLÍTÁSOK menüpontot. Belépéshez nyomd meg az OK gombot.

#### 3. lépés SZKÖZTÁR SZEMÉLYRE SZABÁS one KEDVENC CSATORNÁK INFÓ SÁV ELÉRHETŐSÉGE 5 MÁSODPERC MENÜ NYELVE MAGYAR ALAPÉRTELMEZETT FELIRATOK KI NAGYOTHALLÓ FELIRATOZÁS KI ALAPÉRTELMEZETT HANG MAGYAR ESEMÉNYEK HANGALÁMONDÁSA KI KÉSZENLÉTI ÁLLAPOT GYORS INDÍTÁS

A le és fel nyilakkal léptetve válaszd ki a NAGYOTHALLÓ FELIRATOZÁS, vagy az ESEMÉNYEK HANGALÁMONDÁSA lehetőséget attól függően, hogy mely funkciót szeretnéd beállítani. Belépéshez nyomd meg az OK gombot.

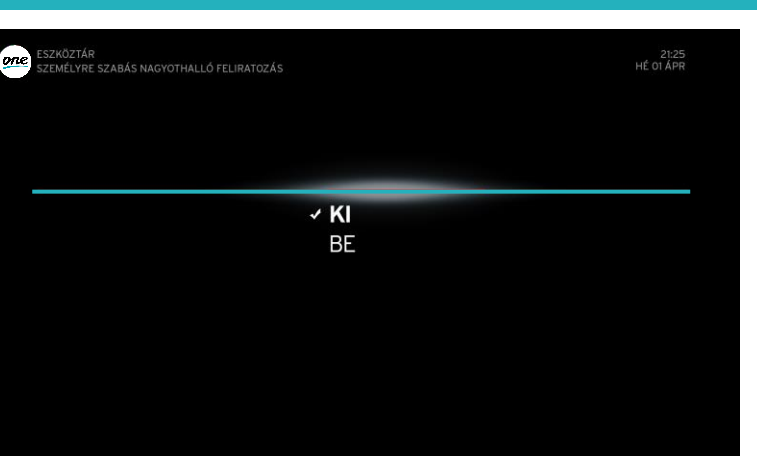

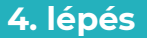

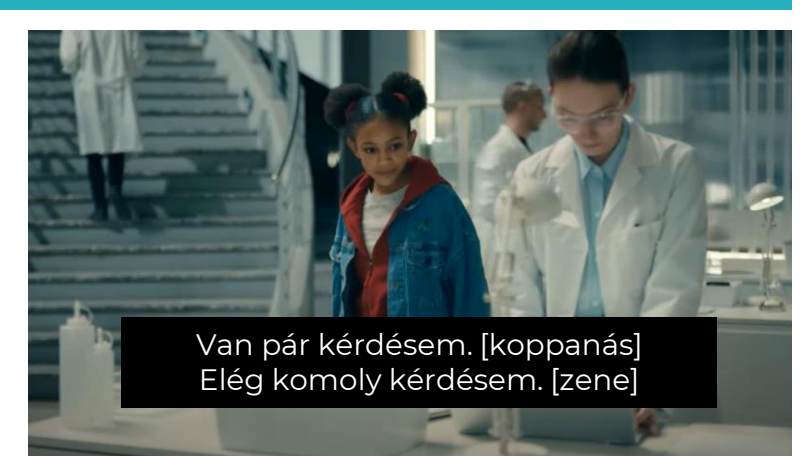

A le és fel nyilakkal léptetve válaszd ki a BE lehetőséget, majd nyomd meg az OK gombot. Ezzel beállítottuk a funkciót. Kilépéshez nyomd meg a BACK vagy EXIT gombot. Ezután megjelenik a képernyőn a feliratozás, vagy a narráció.

Médiabox beállítási segédlet a Siketek és Nagyothallók, valamint a Látássérültek részére Nagyothalló feliratozás és audionarráció beállításai – HD és HD-DVR médiabox esetén

#### 1. lépés

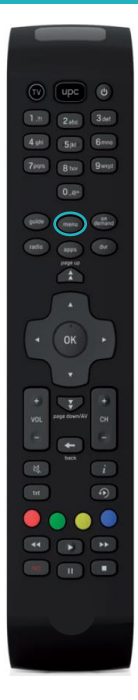

Nyomd meg a Mediabox távirányítóján a MENÜ gombot.

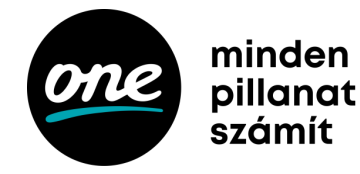

#### 2. lépés

#### Beállítások

#### ( 09 jún 17:04

Menü

Nyilak segítségével válassza ki a kívánt opciót és nyomja meg az OK ombot! Visszalépéshez nyomja meg a BACK gombot!

| PIN kód beállítások      | Hálózatkeresés    |
|--------------------------|-------------------|
| Elsődleges beállítások   | Diagnosztika      |
| TV-beállítások           | Gyári beállítások |
| Kikapcsolási beállítások |                   |
|                          |                   |

A le és fel nyilak segítségével válaszd ki az ELSŐDLEGES BEÁLLÍTÁSOK menüpontot. Belépéshez nyomd meg az OK gombot.

# Beállítások

K 09 jún 17:04

Elsődleges beállítások Az elsődleges beállításokhoz használja a < és > gombokat. Ha kívánt pontokat kiválasztotta, nyomja meg az OK gombol

| Hangsáv                        | Magyar |
|--------------------------------|--------|
| Feliratozás nyelve             | Magyar |
| Nagyothalló                    | КІ     |
| TV-műsor infó kijelzése (sec.) | 4      |

3. lépés

A le és fel nyilakkal léptetve válaszd ki a NAGYOTHALLÓ lehetőséget, majd nyomd meg a jobbra, vagy balra nyilat, ezzel kiválasztva a BE lehetőséget.

### 4. lépés

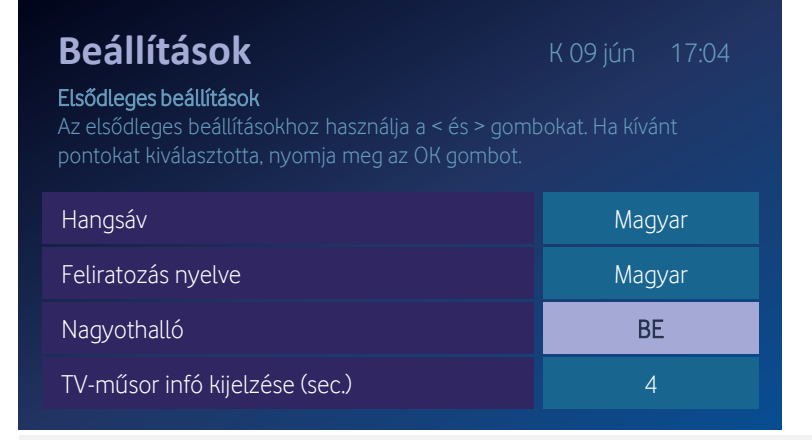

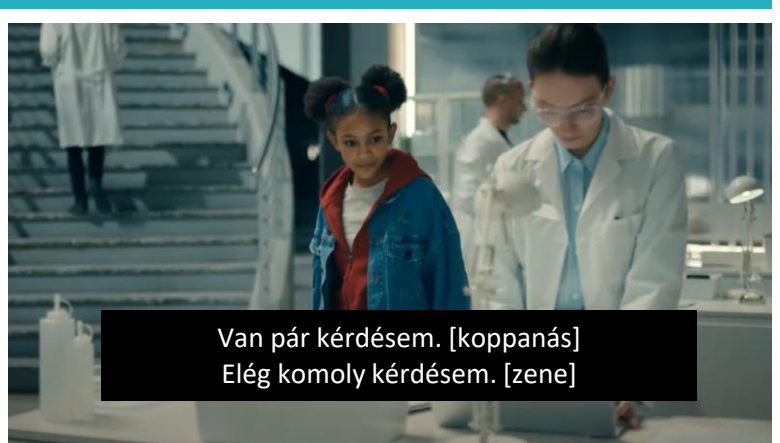

Ezt követően nyomd meg az OK gombot. Ezzel beállítottuk a funkciót. Kilépéshez nyomd meg a BACK gombot. Ezután megjelenik a képernyőn a feliratozás, vagy a narráció.